### Best-Practices Sichere Wi-Fi Netze einrichten mit Discover

#### WatchGuard Wi-Fi Cloud

- Skalierbares Cloud management
- Patentierte WIPS Funtkionalität
- Intelligent Network Visibility und Troubleshooting
- Interaktion mit Gästen (Hotspot)
- Location-based analytics
- Reporting und Visibility

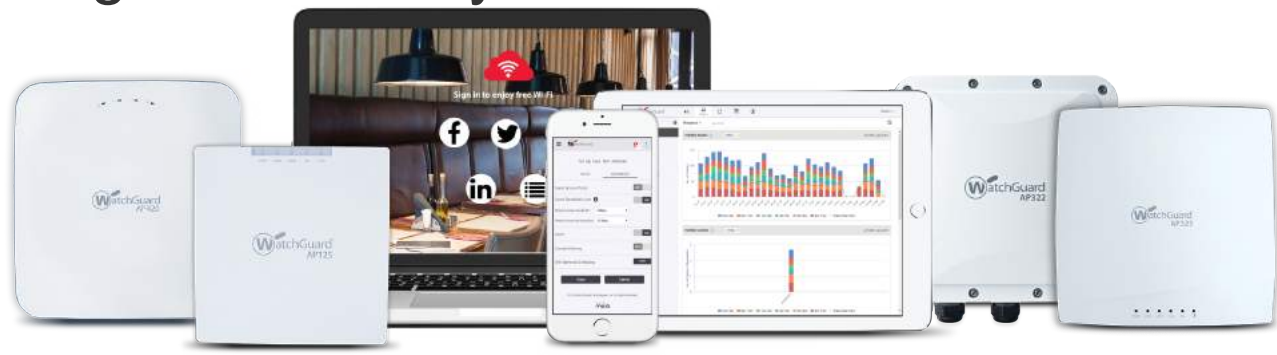

#### Wi-Fi Subscriptions

| WatchGuard Wi-Fi Solution                                                                                                    | Total Wi-Fi | Secure Wi-Fi | Basic Wi-Fi           |
|----------------------------------------------------------------------------------------------------|-------------|--------------|-----------------------|
| Management Platform                                                                                                    | Wi-Fi Cloud | Wi-Fi Cloud  | Firebox<br>Appliance* |
| Scalability<br>Number of managed access points.                                                                                                    | Unlimited   | Unlimited    | Limited**             |
| Configuration and Management<br>SSID configuration with VLAN support, band steering, smart steering, fast roaming,<br>user bandwidth control, Wi-Fi traffic dashboard.                                          | ✓           | ~            | ~                     |
| Additional Wi-Fi Cloud-based Management<br>Radio Resource Management, Hotspot 2.0, enhanced client roaming, nested folders<br>for configuration before deployment, integration with 3rd party WLAN controllers. | ✓           | ~            |                       |
| Intelligent Network Visibility and Troubleshooting<br>Pinpoint meaningful network problems and application issues by seeing when an<br>anomaly occurs above baseline thresholds and remotely troubleshoot.      | ×           | ~            |                       |
| Verified Comprehensive Security<br>A patented WIPS technology defends your business from the six known WI-FI threat<br>categories, enabling a Trusted Wireless Environment.                                     | ✓           | ~            |                       |
| GO Mobile Web App<br>Quickly and easily set-up your WLAN network from any mobile device.                                                                                                    | ✓           | ~            |                       |
| Guest Engagement Tools<br>Splash pages, social media integrations, surveys, coupons, videos, and so much<br>more.                                                                                               | Ý           |              |                       |
| Location-based Analytics<br>Leverage metrics like footfall, dwell time, and conversion to drive business decisions<br>and create customizable reports.                                                          | 1           |              |                       |
| Support<br>Hardware warranty with advance hardware replacement, customer support, and<br>software updates                                                                                                    | Standard    | Standard     | Standard              |
| **20 access points recommended for each Firebox model. 4 access points are recommended for the T-15 Firebox model.<br>Requires Firebox with active support contract.                                            |             |              |                       |

#### **Konfiguration mit Discover**

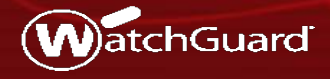

WatchGuard Training Copyright © 2019 WatchGuard Technologies, Inc. All Rights Reserved

#### Navigator — Location Hierarchy

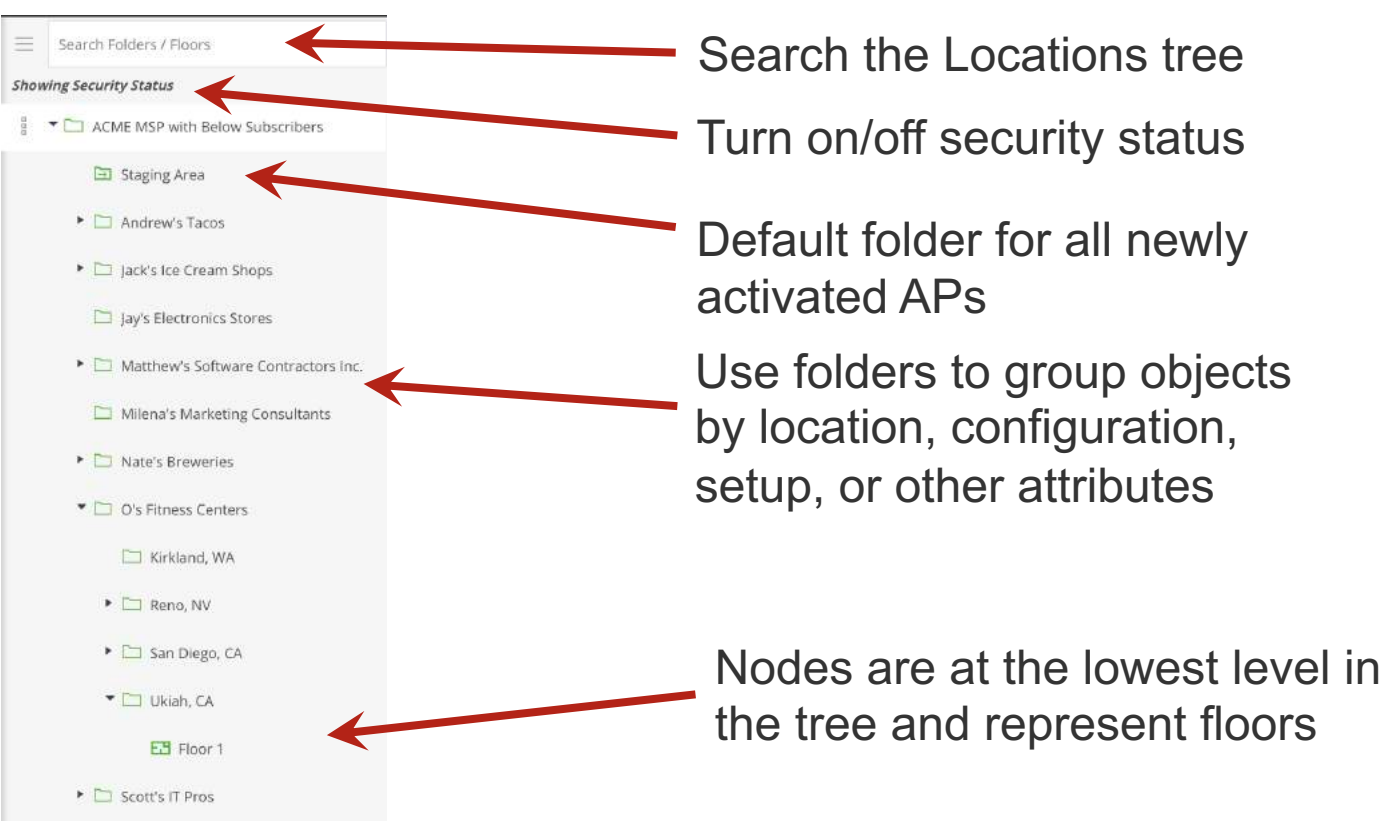

#### Neue Accesspoints hinzufügen

- Nach Aktivierung eines neuen Accesspoints wird dieser in Staging Area dargestellt.
- Der Status kann unter Monitor > Wi-Fi > Access Points in der Staging Area angezeigt werden

| WatchGuard   | E Search Folders / Floors          |                                                                                                    |
|--------------|------------------------------------|----------------------------------------------------------------------------------------------------|
|              | Showing Security Status            |                                                                                                    |
| DASHBOARD    | ACME MSP with Below Subscribers    | WiFi - Clients Access Points Rad                                                                                                    |
| MONITOR      | E Staging Area                     | 2 Access Points                                                                                                    |
| CONFIGURE    | Andrew's Tacos                     | Status 🔺 Name Updat                                                                                                    |
| TROUBLESHOOT | Jack's Ice Cream Shops             | Image: Image: |
| FLOOR PLANS  | 🗀 Jay's Electronics Stores         | 8 🗌 🎅 WatchGuard_13:01: 🤗                                                                                                    |
|              | Matthew's Software Contractors Inc |                                                                                                    |

#### Verschieben von Accesspoints

|                       | ACME     | 45P with Below . | 5taging Area  |        |                   |                     | Move To                                |                  |
|-----------------------|----------|------------------|---------------|--------|-------------------|---------------------|----------------------------------------|------------------|
| DASHBOARD             | WiFi 👻   | Clients          | Access Points | Radios | Active SSIDs      | Application Visibil | Selected Location: Issaquah, WA        |                  |
| MONITOR               | 2 Access | Points           |               |        |                   |                     | Search Folders / Floors                |                  |
| CONFIGURE             |          | atus - Mame      |               | Update | MAC Address       | IP Address          | ACME MSP with Below SL                 | ibscribers       |
|                       | : 🗹      | 🚊 water          |               |        |                   |                     | Staging Area                           |                  |
|                       | <u> </u> | 😤 Watsh          | Guard_13:01:  | 0      | 00:90.7F:13:01:9F |                     | <ul> <li>Andrew's Tacos</li> </ul>     |                  |
|                       |          |                  |               |        |                   |                     | 🕨 🗀 Boston, MA                         |                  |
|                       |          |                  |               |        |                   |                     | 🕨 🗀 Issaquah, WA                       |                  |
|                       |          |                  |               |        |                   |                     | 🔸 🗀 San Diego, CA                      |                  |
|                       |          |                  |               |        |                   |                     | 🕨 🗀 Ukiah, CA                          |                  |
|                       |          |                  |               |        |                   |                     | 🕨 🗀 Jack's Ice Cream Sho               | ps               |
|                       |          |                  |               |        |                   |                     | 🖾 Jay's Electronics Stor               | 85               |
|                       |          |                  |               |        |                   |                     | 🕨 🗀 Matthew's Software                 | Contractors Inc. |
|                       |          |                  |               |        |                   |                     | 🗀 Milena's Marketing C                 | onsultants       |
|                       |          |                  |               |        |                   |                     | <ul> <li>D Nate's Breweries</li> </ul> |                  |
|                       |          |                  |               |        |                   |                     | O's Fitness Centers                    |                  |
|                       |          |                  |               |        |                   |                     | Scott's IT Pros                        |                  |
|                       |          |                  |               |        |                   |                     |                                        |                  |
| ww                    |          |                  |               |        |                   |                     |                                        |                  |
| Watchguard Watchguard |          |                  |               |        |                   |                     | CANCEL                                 | MOVE             |

 $\otimes$ 

#### **Erzeugen von SSIDs in Discover**

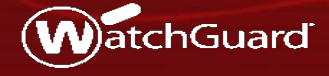

WatchGuard Training Copyright © 2019 WatchGuard Technologies, Inc. All Rights Reserved

#### Create a New SSID

Die Location wird festgelegt und über
 Configure > WiFi > SSID, per Add SSID

eine neue SSID hinzugefügt.

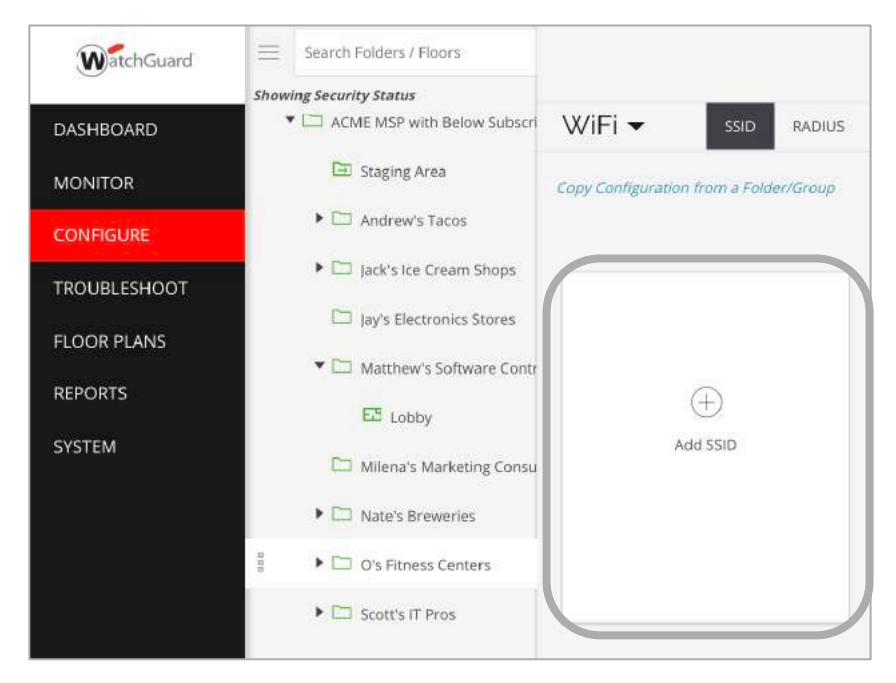

#### **SSID** Configuration

Ein Wizard leitet durch die Schritte der Einrichtung

| O'S Fitness Member Wi-Fi Basic Secular                           | ity Network Captive Portal     | O'S Fitness Member Wi-Fi Basic Security Netwo                                                           | ork Captive Portal  |
|------------------------------------------------------------------|--------------------------------|----------------------------------------------------------------------------------------------------|---------------------|
| Name<br>SSID Name *                                              | ⊖ O'S Fitness Membe            | e VLAN ID *<br>10 3 [0 - 4054]                                                                          |                     |
| O'S Fitness Member Wi-Fi Profile Name * O'S Fitness Member Wi-Fi | Select Security Level for Asso | Birldged NAT Tunneled     Layer 2.traffic inspection and Filtering     Inter AP Coordination            |                     |
| Select SSID Type                                                 | Open                           | Layer 2 Broadcast     O     RF Neighbors     This Server     Advertize Client Associations on SSID VLAN |                     |
| Private • Guest                                                  | Open<br>WPA2                   | DHCP Option 82                                                                                          |                     |
|                                                                  | WPA/WPA2 Mixed Mode            |                                                                                                    |                     |
|                                                                  |                                | Cancol SAVE                                                                                             | SAVE & TURN SSID ON |

#### Roaming unterstützende Funktionen

#### 802.11r Fast Roaming

| ⊕ My SSID                                                                                                    | Basic                              | Security Network                                                                                          |
|----------------------------------------------------------------------------------------------------|------------------------------------|----------------------------------------------------------------------------------------------------|
| WPA2                                                                                                    | 2                                  | ● PSK ○ 802.1*                                                                                            |
| Enter a Passphrase *                                                                                           |                                    |                                                                                                    |
|                                                                                                    | ۲                                  |                                                                                                    |
| Miligate WPA/WPA2 key re                                                                                       | enstallation vulnerabilities in cl | lents                                                                                                    |
|                                                                                                    |                                    |                                                                                                    |
| <ul> <li>Show Less</li> <li>802.11w</li> </ul>                                                                 |                                    |                                                                                                    |
| Show Less 802.11w 802.11w Management Frame Prote                                                               | rction                             | Group Management Opher Suite                                                                              |
| Ohow Less 802.11w 802.11w Management Frame Prote Disabled                                                      | ician                              | Group Management Opher Suite<br>AES-12&CMAC                                                               |
| Show Less 802.11w 802.11w Management Frame Prote Disabled SA Query Max Timeout                                 | stan<br>X                          | Group Menagement Clpher Suite<br>AES-128-CMAC<br>SA Query Retry Timeout                                   |
| Show Less 802.11w 802.11w Management Frame Prote Disabled SA Query Max Timeout 1      seconds [1 - 10]         | ston                               | Group Management Clpher Suite<br>AES-128-CMAC<br>SA Query Retry Timeout<br>200 © milliseconds [100 - 500] |
| Show Less 802.11w 802.11w Management Frame Prote Disabled SA Query Max Timeout 1      seconds [1 - 10] 802.11r | ction                              | Group Management Cipher Suite<br>AES-128-CMAC<br>SA Query Retry Timeout<br>200 0 milliseconds [100 - 500] |

# 802.11k und 802.11v (für neuere Clients)

|  | 1 | 002 11L Naishkar Lise                          |
|--|---|------------------------------------------------|
|  |   | Neighbor List for Both 2.4 GHz and 5 GHz Bands |
|  |   | 802.11v BSS Transition                         |

#### **RF** Optimizations

- Smart Client Load Balancing intelligente Verteilung der Clients
- Smart Steering Clients mit "schlechtem Empfang" werden aktiv abgemeldet durch den Accesspoint
- Min Association RSSI Anmeldeversuche von Clients mit
   "schlechtem Empfang" werden abgewiesen.

| O'S Fitness Member Wi-Fi                                                                                                    | Basic | Security                      | Network              | Access Control | Captive Portal | <b>RF Optimization</b> | 1000 |
|----------------------------------------------------------------------------------------------------|-------|-------------------------------|----------------------|----------------|----------------|------------------------|------|
| <ul> <li>Smart Client Load Balancing</li> <li>Smart Steering</li> <li>Minimum RSSI Based Association</li> <li>Band Steering</li> <li>Enforce Steering</li> </ul> | 8     | 02.11k Neigh<br>02.11v 855 Tr | oor List<br>ansition |                |                |                        |      |
|                                                                                                    |       |                               |                      |                |                |                        |      |

#### **RF** Optimizations

- Band Steering 5 GHz f\u00e4hige Clients werden priorisiert in diesem Frequenzbereich angemeldet.
- Enforce Steering zusätzliche Pakete stellen sicher, dass der Client nach Möglichkeit 5 GHz nutzt.

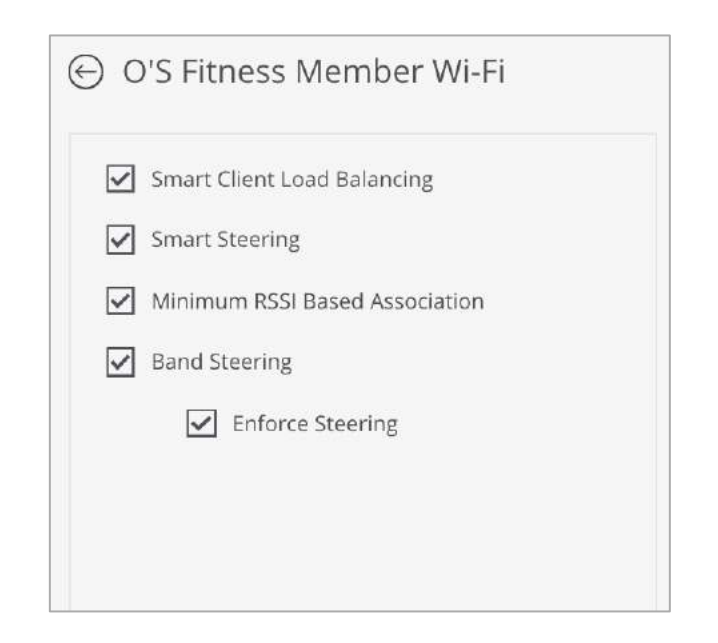

#### **Broadcast/Multicast Control**

| - Diodoca30 Maideos    | t Control         |   |      |                                                             |                           |                       |
|------------------------|-------------------|---|------|-------------------------------------------------------------|---------------------------|-----------------------|
| Block Wireless to Wire | d 🗹 Allow Bonjour |   |      |                                                             |                           |                       |
| xemption List          |                   | J |      |                                                             |                           |                       |
| Name                   | EtherType         |   |      |                                                             | Basic Security Network    | RF Optimization       |
| Destination MAC        | Protocol          | • | Port | Broadcast/Multicast Control                                 |                           |                       |
|                        |                   | * | \$   | [0<br>GMP Snooping                                          |                           |                       |
|                        |                   |   |      | IGMP Snooping Exception List                                |                           | Snoop Timeout *       |
|                        |                   |   |      | Enter IP Address                                            |                           | 5 🗢 minutes [1 - 480] |
|                        |                   |   |      |                                                             |                           |                       |
| *****                  |                   |   |      | You can specify up to 30 multicast IP addresses (range: 22- | 4 0 0 0 - 239 255 255 255 |                       |

#### Traffic Shaping & QoS

Parameter zu Multicast und Unicast Data Rate anpassen

| Set the data rate for multicast, broadcast and management traffic to 4  \$ Mbps [0 - 54] |  |
|------------------------------------------------------------------------------------------|--|
| icast Rate Control                                                                       |  |
|                                                                                          |  |

#### **Captive Portal Konfiguration**

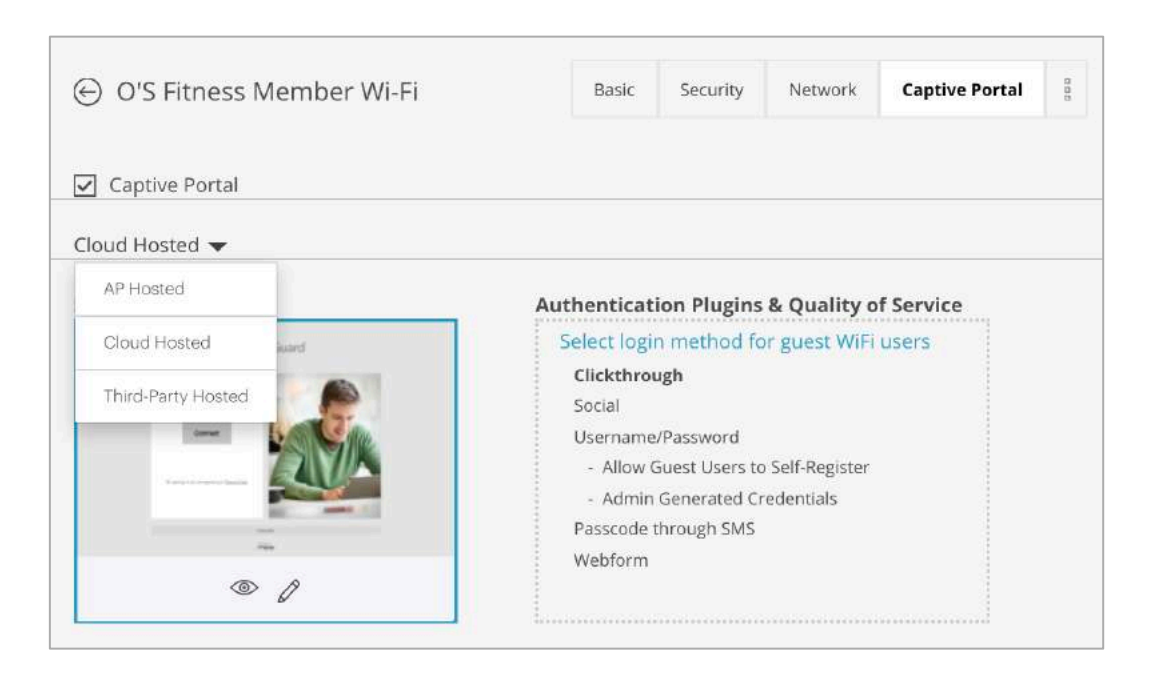

#### **Device and Radio Settings**

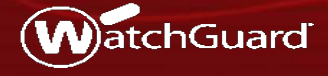

WatchGuard Training Copyright © 2019 WatchGuard Technologies, Inc. All Rights Reserved

#### **Device Settings**

Device Settings dienen der Accesspoint Anpassung im Sinne von Operating Mode, Steering Parametern, etc.

- Device Settings werden automatisiert von übergeordneten Locations geerbt
- Die Vererbung kann aufgehoben werden
- Farblicher Indikator in den Device Settings
- Ein "Rollback" auf die Einstellungen der übergeordneten Struktur ist möglich

| Device Security                                                                                           |                                                     |                                                      |
|----------------------------------------------------------------------------------------------------|-----------------------------------------------------|------------------------------------------------------|
| O VolP-aware Scanning                                                                                     | Background Scanning     N                           | lo Scanning                                          |
| Inter-Access Point Sync for C                                                                             | Client Steering                                     |                                                      |
|                                                                                                    |                                                     |                                                      |
| whic Period *                                                                                             |                                                     |                                                      |
| ync Period *                                                                                              |                                                     |                                                      |
| iync Period *<br>10 seconds [10 - 60]                                                                     |                                                     |                                                      |
| iync Period *<br>10 : seconds [10 - 60]                                                                   |                                                     |                                                      |
| ync Period *<br>10 - seconds [10 - 60]<br>Client Steering Common Paramo                                   | eters                                               |                                                      |
| tome Period * 10 1 seconds [10 - 60] Client Steering Common Parame iteering RSSI *                        | eters<br>Maximum Steering Attempts *                | Steering Blackout Period *                           |
| Sync Period * 10 - seconds [10 - 60] Client Steering Common Parame ikeering RSSI * -70 : dBm [-85 to -60] | eters<br>Maximum Steering Attempts *<br>2 = (1 - 5) | Steering Blackout Period *<br>15 : minutes [10 - 60] |
| Sync Period * 10 - seconds [10 - 60] Client Steering Common Parame iteering RSSI * -70 : dBm [-85 to -60] | eters<br>Maximum Steering Attempts *<br>2 = [1-5]   | Steering Blackout Period *<br>15 : minutes (10 - 60) |

Configuration is customized at the selected folder. Inherit configuration from parent folder?

#### Scanning Settings for WIPS and RF

- Accesspoints mit 2 Radio Modulen werden als dedizierte WIPS Sensoren genutzt."Overlay" – schützt auch bestehende Wi-Fi (3<sup>rd</sup> Party) Infrastruktur.
- Background scanning Optionen bei dual radio APs:
  - Kurzer Scan um VoIP Kommunikation weniger zu beinträchtigen.
  - "Standard" background Scan
  - Verzicht auf die WIPS Funktion und auf Background Scanning.
  - Aktiviert die WIPS Sicherheitsfunktion im Background Scanning Modus

| WIFI 🕶                                                                                                    | SSID                                                    | RADIUS        | Tunnel Interface                                                    | Role Profile          | Radio Settin |
|----------------------------------------------------------------------------------------------------|---------------------------------------------------------|---------------|---------------------------------------------------------------------|-----------------------|--------------|
| Device                                                                                                    | Security                                                |               |                                                                     |                       |              |
| Turn Acce                                                                                                    | ess Points in                                           | to Dedicate   | ed WIPS Sensors                                                     |                       |              |
|                                                                                                    |                                                         |               |                                                                     |                       |              |
| Scanning                                                                                                    |                                                         |               |                                                                     |                       |              |
|                                                                                                    |                                                         |               |                                                                     |                       |              |
| O VolP-aware                                                                                                    | Scanning                                                | 0             | Background Scannir Background                                       | ng.                   | O No Scani   |
| VolP-aware                                                                                                    | Scanning                                                | ©<br>w        | ) Background Scannir                                                | ng.                   | O No Scani   |
| VolP-aware .<br>WiEl Score and 100 © m                                                                                                    | Scanning<br>cron *<br>illiseconds [50                   | ©<br>.150     | ) Background Scannir<br><i>iFi Access Duration</i><br>10 © seconds  | ng<br>*<br>[5 - 3600] | No Scan      |
| VolP-aware                                                                                                    | Scanning<br>tron *                                      | W             | ) Background Scannir<br>IFI Access Duration                         | k<br>[5 - 3600]       | No Scan      |
| VolP-aware                                                                                                    | Scanning<br>cron *<br>illiseconds [50-                  | (C)           | ) Background Scannir<br><i>ifFi Access Duration</i><br>10 0 seconds | ng<br>*<br>[5 - 3600] | 🔿 No Scani   |
| VolP-aware .<br>WiFl Sector of the Market Amagenetic Sector Amagenetic Sector Amageneti | scanning<br>fron *<br>filliseconds [50<br>rity Feature  | G<br>W<br>160 | ) Background Scannir<br><i>iFi Access Duration</i><br>10 © seconds  | ng<br>*<br>[5 - 3600] | 🔿 No Scani   |
| VolP-aware .<br>WIEI Score and<br>100 © m<br>WIFI Secur.                                                                                                    | Scanning<br>non *<br>iilliseconds [50,<br>rity Feature: | s<br>S        | ) Background Scannir<br><i>iFi Access Duration</i><br>10 0 seconds  | *<br>[5 - 3600]       | No Scan      |

#### **Radio Settings**

- Konfiguration der Einstellungen f
  ür 2.4 GHz and 5 GHz
- Optional kann "Dynamic Channel Selection" aktiviert werden

| WiFi 🕶               | SSID R/  | ADIUS Tunnel Interface | Role Profile | Radio Settings | Device Settings |
|----------------------|----------|------------------------|--------------|----------------|-----------------|
|                      |          |                        | 2.4 GHZ      | 5 GHZ          |                 |
| Operating Chann      | el       |                        |              |                |                 |
| Channel Selection    |          | Channel Width          |              |                |                 |
| 💿 Auto 🛛 🔿 Ma        | anual    | O 20MHz ○ 20           | 0/40MHz 0 2  | 0/40/80MHz     |                 |
| Selection Interval * | [1 - 48] | Dynamic Channe         | Selection    |                |                 |
|                      |          |                        |              |                |                 |

#### **Authorized Wi-Fi Policy**

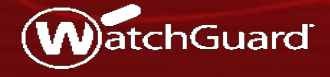

WatchGuard Training Copyright ©2019 WatchGuard Technologies, Inc. All Rights Reserved

#### Authorized WiFi Policy

- Festlegung der WiFi Richtlinien pro Location (Vererbung in untergeordnete Locations)
  - Z.B. SSID Name, Security Parameter, Wi-Fi Vendor, etc.
- Verstößt ein Accesspoint gegen die zugewiesene Authorized WiFi Policy, so gilt dieser Accesspoint als "misconfigured"
- Ermöglicht aktive "Überprüfung" der Richtlinieneinhaltung – auch bei 3<sup>rd</sup> Party Accesspoints.

#### Authorized WiFi Policy

Configure > WIPS > Authorized WiFi Policy

| WatchGuard   | ACME MSP with Below O's Fitness Centers |                                           |  |  |  |  |  |  |
|--------------|-----------------------------------------|-------------------------------------------|--|--|--|--|--|--|
| DASHBOARD    | WIPS - Access                           | Point Auto-classfication                  |  |  |  |  |  |  |
| MONITOR      | External Access Points                  |                                           |  |  |  |  |  |  |
| CONFIGURE    | WiFi                                    | entially External APs in the Uncategorize |  |  |  |  |  |  |
| TROUBLESHOOT | Alerts                                  |                                           |  |  |  |  |  |  |
| FLOOR PLANS  | WIPS •                                  | Access Point Auto-classfication           |  |  |  |  |  |  |
| REPORTS      | Automatically classify pc               | Client Auto-classification ed             |  |  |  |  |  |  |
| SYSTEM       |                                         | Automatic Intrusion Prevention            |  |  |  |  |  |  |
|              |                                         | Authorized WiFi Policy                    |  |  |  |  |  |  |

#### Configure > WIPS > Authorized WiFi Policy

| WIPS - Authorize                   | ed WiFi Policy             |            |         |             | Ĩ            |
|------------------------------------|----------------------------|------------|---------|-------------|--------------|
| 🕞 Hello World                      |                            |            |         |             |              |
| 🗹 Any                              | PEAP                       | EAP-TTLS   | EAP-TLS | EAP-FAST    |              |
|                                    | LEAP                       | EAP-SIM    |         |             |              |
| 802.11w                            |                            |            |         |             |              |
| Any                                | C Enabled                  | O Disabled |         |             |              |
| Allowed Networks                   |                            |            |         |             |              |
| Any Any                            |                            |            |         |             |              |
| Allowed AP Vendors                 |                            |            |         |             |              |
| 🗋 Any                              |                            |            |         |             |              |
| Select vendors for Authorized acce | ess points using this SSID |            |         |             |              |
| WatchGuard x Claco x C             | Cinco-Meraki 🛪 Ruckus 🛪    |            |         |             |              |
| Aerohiwe x Ubiquiti x An           | uba 🗙                      |            |         |             |              |
| Restore Defaults                   |                            |            |         | Cancel SAVE | SAVE & APPLY |

## **WIPS Konfiguration**

#### Wireless Intrusion Prevention System (WIPS)

- Access Point überwacht die Wi-Fi Umgebung auf schädliche Aktivitäten
- WIPS Technologie blockiert die Gefahr automatisch
- "Sicherheits Schild" f
  ür Ihr Unternehmen und die Nutzer

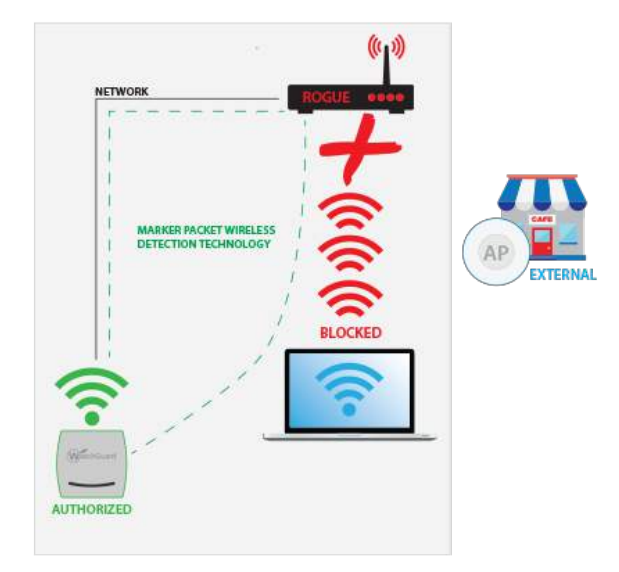

#### **Client Auto-classification**

Empfohlene Anpassung der Default Konfiguration

- Reclassify External Clients as "Authorized".
- Reclassify Guest
   Clients as "Authorized".

| WatchGuard   | ACME MSP with Below                                                                                                    |
|--------------|----------------------------------------------------------------------------------------------------|
| DASHBOARD    | WIPS                                                                                                    |
| MONITOR      | Initial Client Classification                                                                                                    |
| CONFIGURE    | Automatically classify newly discovered Clients at this location as External +                                                                                                    |
| TROUBLESHOOT | After initial client classification, clients at this location will be automatically reclassified based on the rules selected below.<br>Note that once a client is classified as Authorized or Roeue, it is not reclassified automatically. |
| FLOOR PLANS  |                                                                                                    |
| REPORTS      | Association Based Classification                                                                                                    |
| SYSTEM       | ✓ Clients Connecting to Authorized Access Points                                                                                                    |
|              | <ul> <li>✓ Classify Uncategorized Clients as Authorized ▼</li> <li>✓ Reclassify External Clients as Authorized ▼</li> <li>✓ Reclassify Guest Clients as Authorized ▼</li> </ul>                                                            |
|              | Except When                                                                                                    |
|              | They connect to a misconfigured authorized Access Point                                                                                                    |
|              | The client's wireless traffic is not visible on the wired network                                                                                                    |

#### **WIPS Konfiguration**

 Die aktive und automatischen Abwehr von gefährlichen Aktivitäten wird hier festgelegt

- Empfohlene Anpassungen der Default Konfiguration:
  - "MAC Spoofing" aktivieren

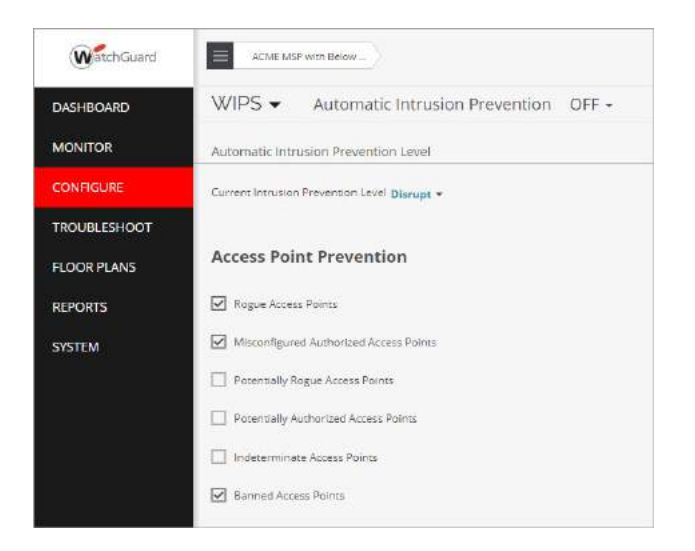

#### WIPS Klassifikation prüfen

 In Monitor WIPS sollte die Klassifikation der Accesspoints und Clients gepr
üft werden.

| WatchGuard   | ACME MSP with Below                                        |             |      |          |                   |                   |                   |              | Search for MAC/ IP Address/ | User Name/ Device N   | ame. 🖆 3          |                   | 0    | 1 2        | 104 |       |
|--------------|------------------------------------------------------------|-------------|------|----------|-------------------|-------------------|-------------------|--------------|-----------------------------|-----------------------|-------------------|-------------------|------|------------|-----|-------|
| DASHBOARD    | WIPS - Managed WiFi Devices Access Points Clients Networks |             |      |          |                   |                   |                   |              |                             |                       |                   |                   |      |            |     |       |
| MONITOR      | Authorized                                                 | G           | Rogu | • 0      | External 🔍 Uncat  | tegorized         |                   |              |                             |                       |                   |                   |      |            |     |       |
| CONFIGURE    | 4 Access F                                                 | Points      | 5    |          |                   |                   |                   |              |                             |                       |                   |                   | 008  | 000        | 7   | ~     |
| TROUBLESHOOT | Classification                                             |             |      | Status 🔺 | Name              | MAC Address       | Prevention Status | Is Networked | Network                     | Active/Inactive Since | First Detected At | Location          | 2    | RSSI (dBm) | Cha | innel |
| FLOOR PLANS  |                                                            |             |      |          |                   |                   | *                 | *            |                             | *                     | *:                |                   |      |            |     | *     |
| REPORTS      | 0                                                          | 000         |      | ()<br>() | WatchGuard_13:05: | 00:90:7F:13:05:FF | 72                |              | ( <b>7</b> .)               | <b>↑</b> ]ul 2        | May 22            | //ACME MSP with   | Belo | -90        |     | 6     |
| SYSTEM       | 0                                                          | 800         |      | 1        | WatchGuard_13:03: | 00:90:7F:13:03:5F | **                |              |                             | <b>↑</b> Jun 17       | May 21            | */Matthew's Softv | vare | 0          | 8   | 40,6  |
|              | 8                                                          | 000         |      | 0        | WatchGuard_ED:00  | 00:90:7F:ED:00:70 |                   | No           | **                          | ↓ Jul 2               | Jun 25            | //ACME MSP with   | Belo | 8          |     |       |
|              | 0                                                          | 0<br>9<br>0 |      | ()<br>() | Netgear_71:71:38  | A0:04:60:71:71:38 | 72                | No           |                             | <b>↑</b> Jun 27       | Jun 27            | */Matthew's Softw | vare | -66        |     | 44    |

#### Prüfen der Alarme und des Security Status

 Überprüfen auf offene Alarme und Events im Zusammenhang mit der WIPS Funktion

| WatchGuard   |     | ACME MSP with Below |         |        |                                      |                                          |                         | icess/, Oser Nami/ Diow | er Name. | 43         | <b>I</b> 1 | 0           | 4      | 104 |
|--------------|-----|---------------------|---------|--------|--------------------------------------|------------------------------------------|-------------------------|-------------------------|----------|------------|------------|-------------|--------|-----|
| DASHBOARD    | Ale | erts 👻              | WFI     | PS 59  | stem                                 |                                          |                         |                         |          |            |            |             |        | 3   |
| MONITOR      | 8   | a Alerts            |         |        |                                      |                                          |                         |                         |          |            | 008        | 000         | Y      |     |
| CONFIGURE    |     |                     | Severil | y Stat | ee Summary                           |                                          | Affects Security Status | Category                | Location |            | Star       | a Time >    |        | Ste |
| TROUBLESHOOT | ĩ   | 644                 | Mediu   | m 0    | Indeterminate AP [WatchGuard_34:4    | £:F0] is active.                         | No                      | Rogue AP                | */Matthe | w's Softwa | r jul      | 3, 2019 9:  | 29 PM  | Jul |
| FLOOR PLANS  | 1   | 643                 | Media   | m (0   | Indeterminate AP [WatchGuard_F4:1    | 3:50] is active.                         | No                      | Rogue AP                | */Matthe | w's Softwa | r Jul      | 3, 2019 6:  | 24 PM  | Jul |
| REPORTS      | 1   | 642                 | Mediu   | m 0    | Indeterminate AP [WatchGuard_F5:0    | D:D0] is active.                         | No                      | Rogue AP                | */Matthe | w's Softwa | r jul      | 3, 2019 5:  | 16 PM  | Jul |
|              | 1   | 641                 | Low     | .0     | An Ad hoc network [] involving two o | r more non-authorized Clients is active. | No                      | Ad Hoc Network          | */Matthe | w's Softwa | r Jul      | 3, 2019 2:3 | 36 PM  | Jul |
| SYSTEM       | ÷   | 640                 | Low     | 0      | An Ad hoc network [] involving two o | r more non-authorized Clients is active. | No                      | Ad Hoc Network          | */Matthe | w's Softwa | r jul      | 3, 2019 12  | :46 PM | Jul |
|              | 1   | 639                 | Media   | m ©    | Indeterminate AP (Netgear_71:71:38)  | is active.                               | No                      | Rogue AP                | */Matthe | w's Softwa | r jul      | 3, 2019 11  | :04 AM |     |
|              | 1   | 638                 | Media   | m 0    | Indeterminate AP (92:F0:68:86:AB:06  | i] is active.                            | No                      | Rogue AP                | */Matthe | w's Softwa | r jul      | 3, 2019 10  | 48 AM  | Jul |

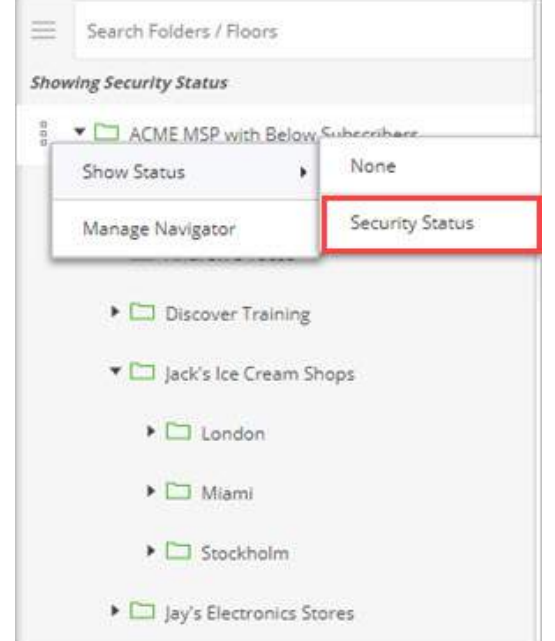

#### Aktivieren von WIPS

- "Scharfschaltung"
  - Ab jetzt werden automatische Abwehrmechanismen angewendet

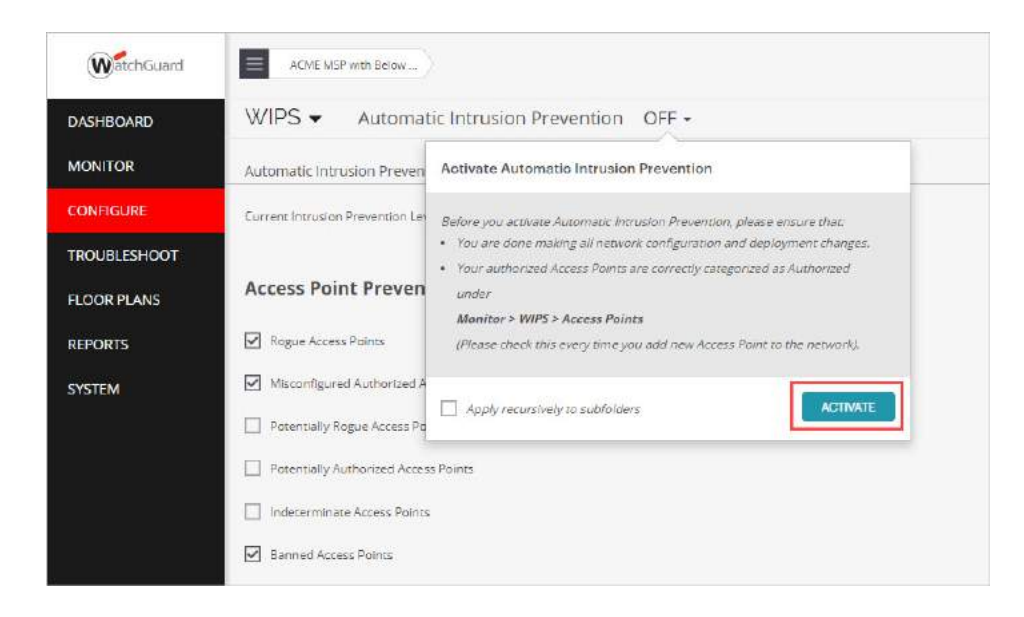

#### Weitere Ressourcen – Deployment Guides

<u>https://www.watchguard.com/help/docs/Wi-Fi\_Cloud/en-US/WatchGuard\_Wi-Fi-Cloud\_AP-Deployment-Guide.pdf</u>

<u>https://www.watchguard.com/help/docs/Wi-Fi\_Cloud/en-US/Wi-Fi-Cloud\_WIPS\_Trusted\_Wireless\_Environment.pdf</u>

#### Let's Make Wi-Fi Security a Global Standard!

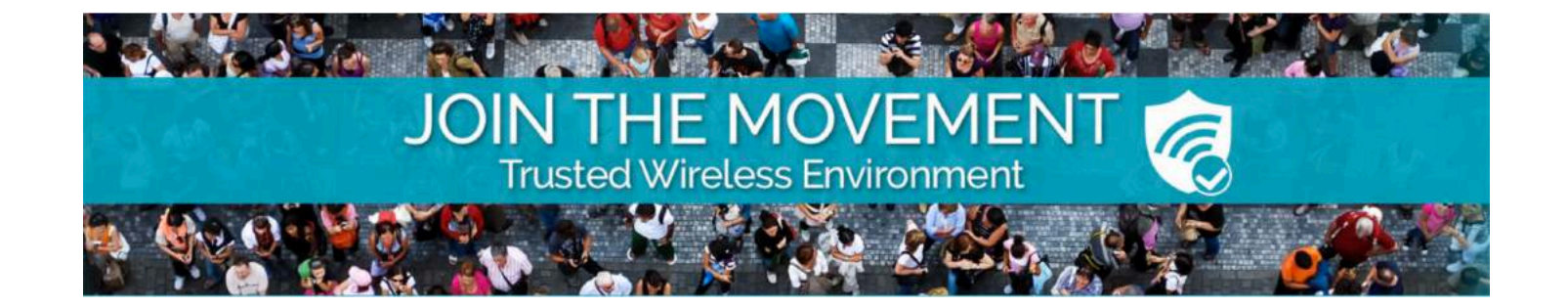

#### www.trustedwirelessenvironment.com

Copyright ©2019. WatchGuard Technologies, Inc. All Rights Reserved

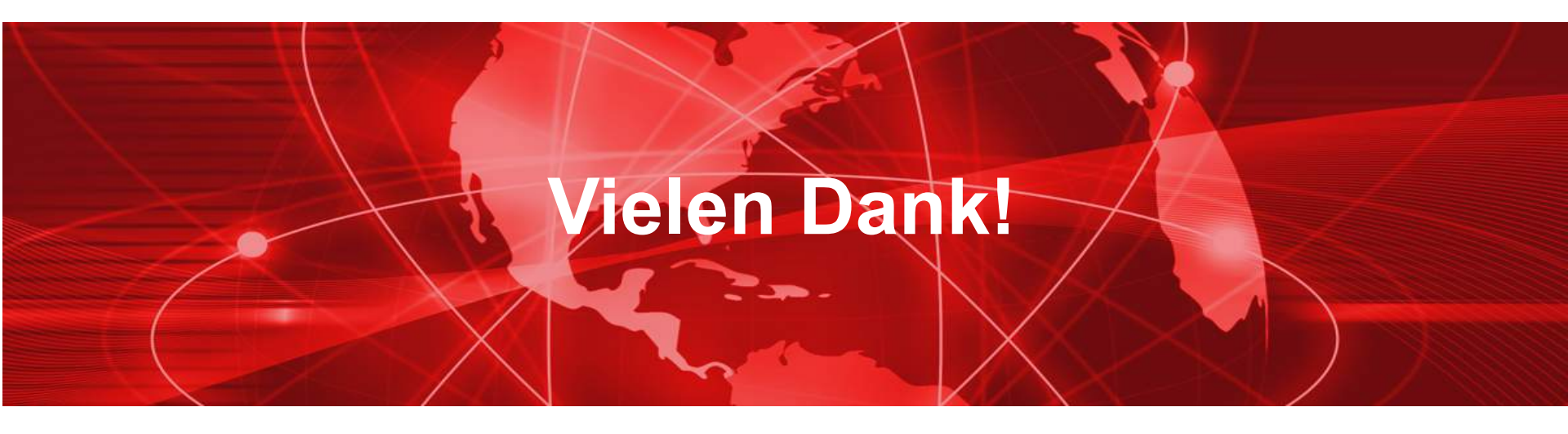